# LORA / LORAWAN TUTORIAL 27

# **Retrieve and Store Sensor Data** From The Things Network

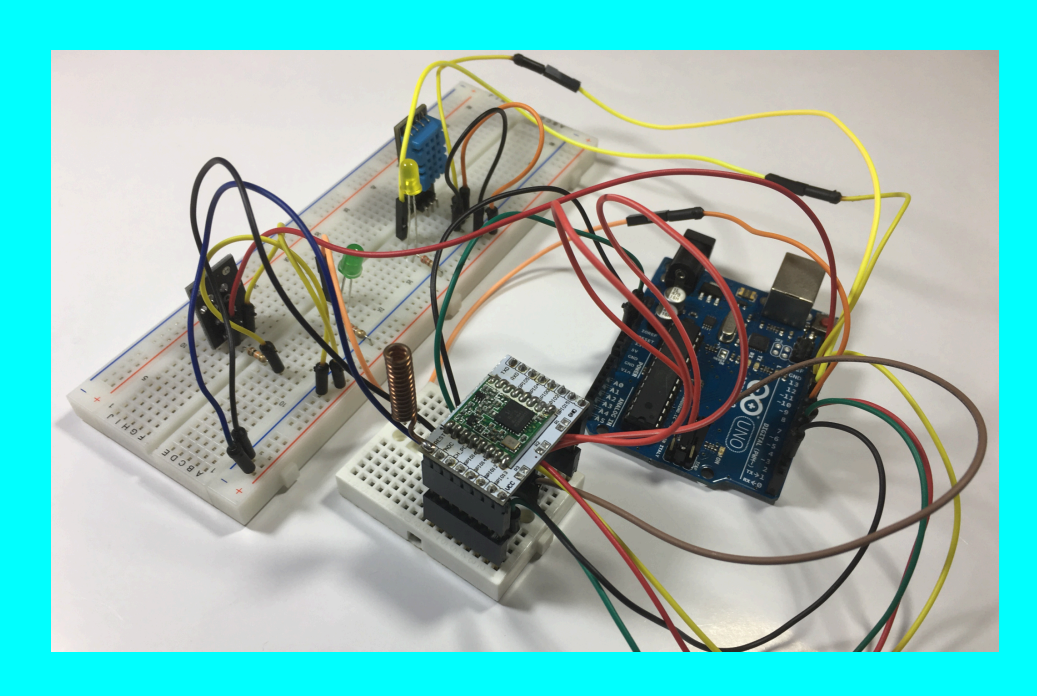

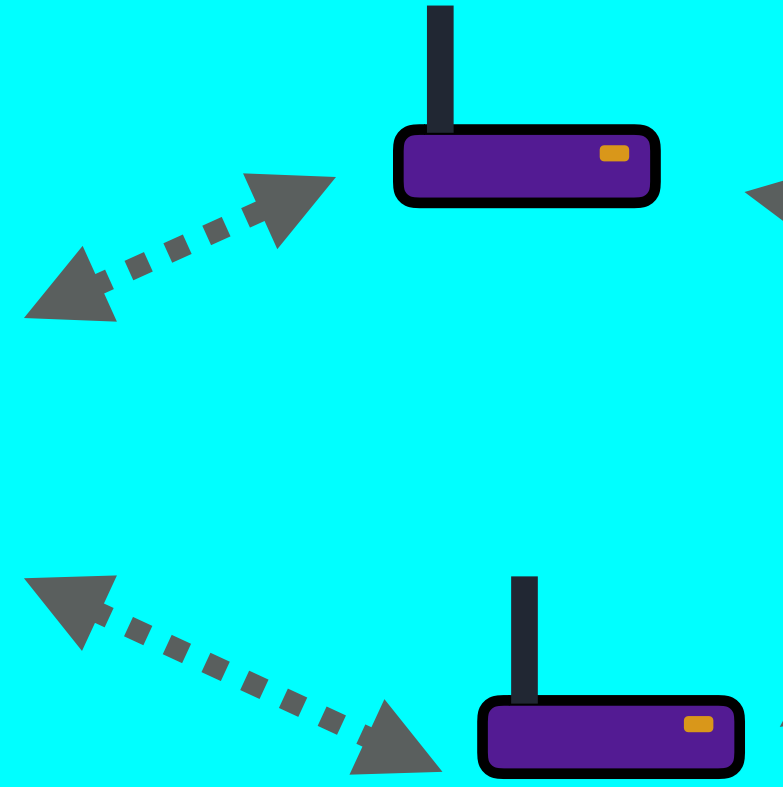

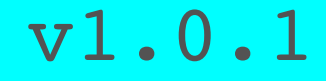

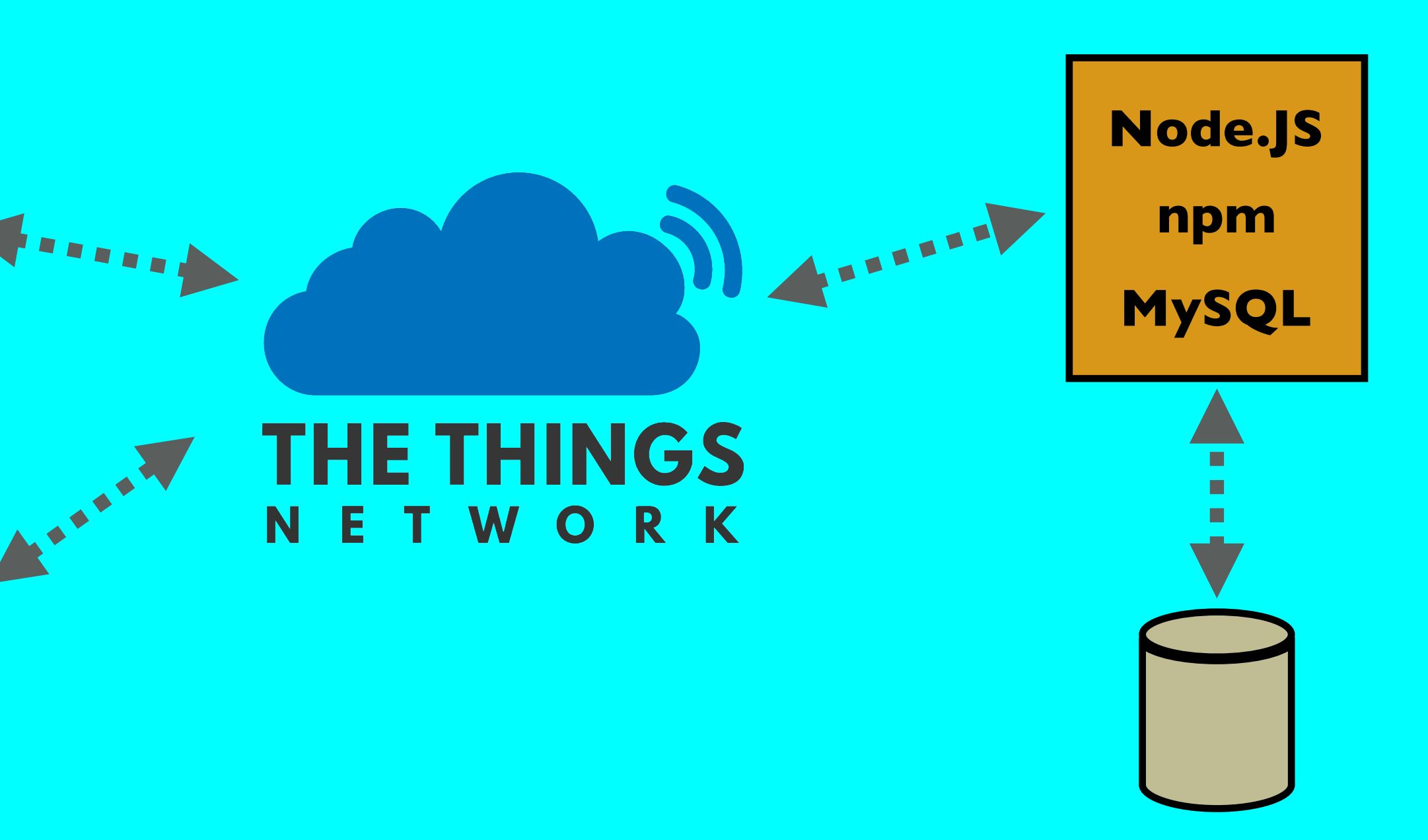

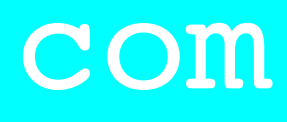

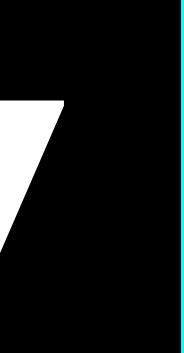

## INTRO

- In this tutorial I will demonstrate:
  - how to retrieve sensor data from The Things Network,
  - how to store it in a database,
  - how to retrieve this data from the database and display it in a browser,
  - and how to create a downlink, using a NodeJS script, sending data from my computer to my LoRa end node.

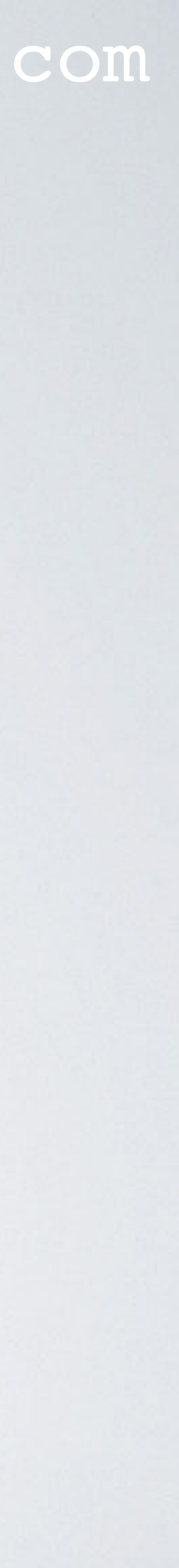

## TTN\_APP\_SERVER GITHUB REPOSITORY

• All code used in this tutorial can be found in the following Github repository: https://github.com/robertlie/ttn\_app\_server

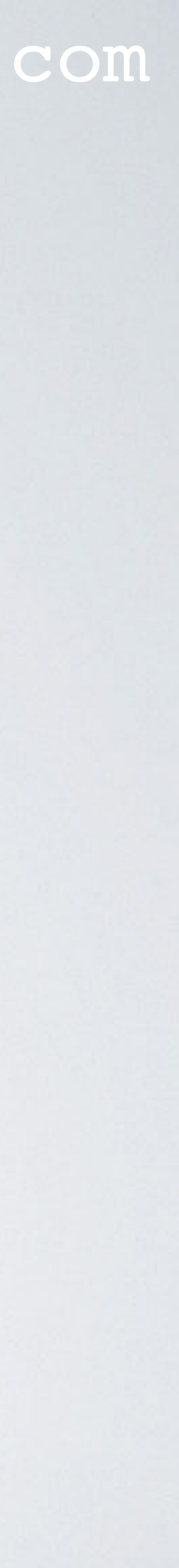

## mobilefish.com SENDING SENSOR DATA FROM END NODE TO TTN

- I highly recommend that you first watch tutorial 26 if you have not done so. https://youtu.be/EMoZ9taGZRs
- This tutorial (tutorial 27) uses this data.

#### **APPLICATION DATA**

| Filte | ers      | uplink | downlink    | activation | ack                        | error                |                        |                      |              |                |  |  |
|-------|----------|--------|-------------|------------|----------------------------|----------------------|------------------------|----------------------|--------------|----------------|--|--|
|       |          | time   | ime counter |            | time counter port          |                      |                        |                      |              |                |  |  |
|       | 09       | :54:31 | 5           | 1          |                            | dev id: <u>youtu</u> | <u>ibe demo device</u> | payload: 0A 8C 05 14 | humidity: 27 | temperature: 1 |  |  |
|       | 09       | :53:24 | 4           | 1          | devid: <u>youtube demo</u> |                      | ibe demo device        | payload: 0A 8C 05 14 | humidity: 27 | temperature: 1 |  |  |
|       | 09       | :52:18 | 3           | 1          |                            | dev id: <u>youtu</u> | ibe demo device        | payload: 0A 8C 05 14 | humidity: 27 | temperature: 1 |  |  |
|       | 09:51:11 |        | 2           | 1          |                            | dev id: <u>youtu</u> | ibe demo device        | payload: 0A 8C 05 14 | humidity: 27 | temperature: 1 |  |  |
|       | 09       | :50:05 | 1           | 1          |                            | dev id: <u>youtu</u> | ibe demo device        | payload: 11 30 05 14 | humidity: 44 | temperature: 1 |  |  |
|       | 09       | :48:58 | 0           | 1          |                            | dev id: <u>youtu</u> | ibe demo device        | payload: 08 98 08 FC | humidity: 22 | temperature: 2 |  |  |

In tutorial 26 I have demonstrated how sensor data is send to The Things Network.

II pause i clear

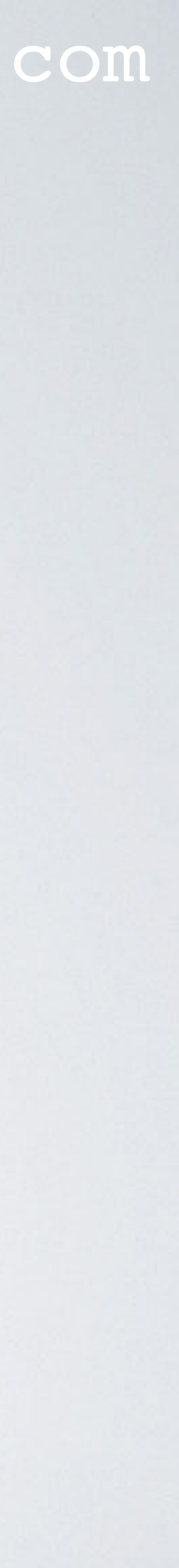

## SDK RETRIEVING SENSOR DATA FROM TTN

- Kits (SDK) to receive activations and messages from IoT devices via The Things Network to your server. It also allows you to send messages back to the IoT devices from your server.
- The SDK's are available in Go, Java, Python and Node.JS Go: https://github.com/TheThingsNetwork/go-app-sdk Java: <a href="https://github.com/TheThingsNetwork/java-app-sdk">https://github.com/TheThingsNetwork/java-app-sdk</a> Python: <a href="https://github.com/TheThingsNetwork/python-app-sdk">https://github.com/TheThingsNetwork/python-app-sdk</a> Node.JS: <a href="https://github.com/TheThingsNetwork/node-app-sdk">https://github.com/TheThingsNetwork/node-app-sdk</a>
- In this tutorial I will use the Node. S SDK.

### mobilefish.com

• The Things Network community developers created several Software Development

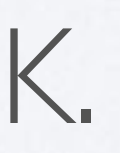

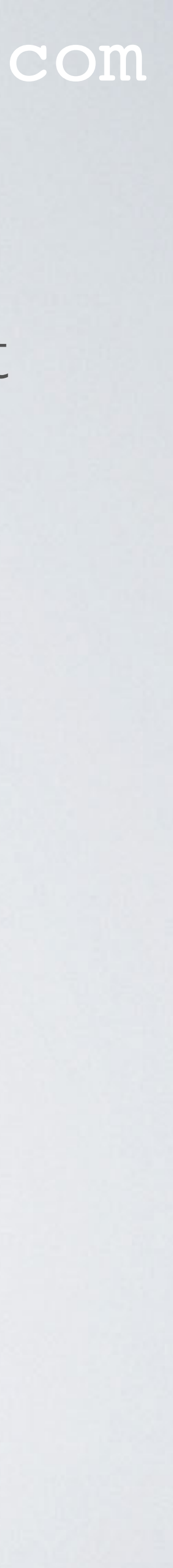

## PREREQUISITES

- how these packages works.
  - Node.JS (JavaScript server environment) and npm (node package manager) https://nodejs.org/en/download/package-manager/
  - MySQL (Relational Database Management System) In this tutorial MySQL Community Server is used. https://www.mysql.com/downloads/
  - phpMyAdmin (Web based administration tool for MySQL) https://www.phpmyadmin.net/

• This tutorial assumes you have installed the following software packages and know

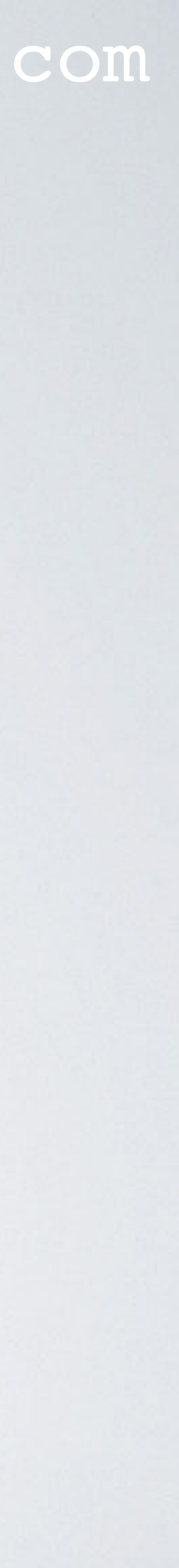

## PREREQUISITES

- data in a browser.
- (for example Apache) in conjunction with PHP and MySQL.
- In this tutorial I will not explain how these packages are installed or configured.

### mobilefish.com

• As a demonstration a PHP program "read\_table.php" is written to display the sensor

• To make this PHP program work on your computer you need to install a web server

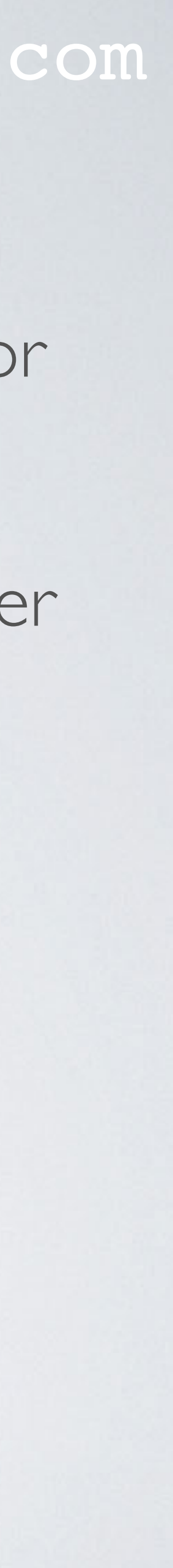

## APPLICATION ID AND ACCESS KEY

- Goto The Things Network console.
- In this demo the application ID is "youtube\_demo\_app2".
- WARNING: In tutorial 26 the application ID was "youtube\_demo\_app". Once you delete an application ID you can NOT recreate it again. So be aware of this!

### mobilefish.com

• Goto the applications page and select the application which receives the sensor data.

For tutorial 27, as a test, I deleted the application ID "youtube\_demo\_app" in the assumption I could recreate the application ID again but this was a wrong assumption!

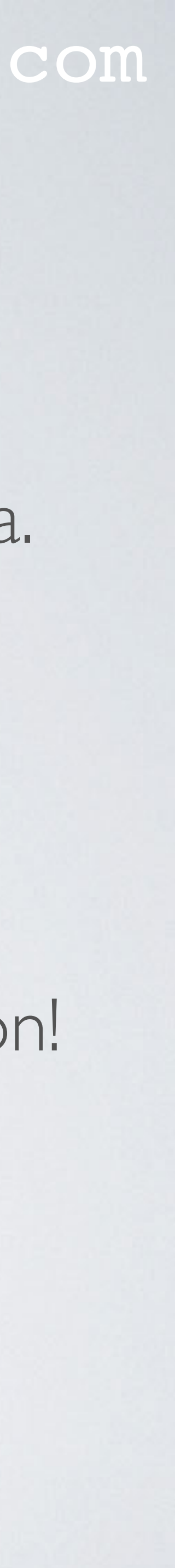

## APPLICATION ID AND ACCESS KEY

• To retrieve sensor data from The Things Network to your server, you need:

- The application ID Example: youtube\_demo\_app2
- Access key

| THE THINGS CONSOLE<br>NETWORK COMMUNITY EDITION        |                     |
|--------------------------------------------------------|---------------------|
| Applications > 🥪 youtube_demo_app2                     |                     |
| APPLICATION OVERVIEW                                   |                     |
| Application ID youtube_demo_app2                       | ACCESS KEYS         |
| <b>Description</b> My YouTube LoRaWAN demo application |                     |
| Created 6 days ago                                     | default key devices |
| Handler ttn-handler-eu (current handler)               |                     |
|                                                        |                     |

### mobilefish.com

### Example: ttn-account-v2.uicwOOArAqESHCfa8LGdftBSM6IZWjCdv4Art14iKtc

O manage keys

nessage

Ø

ttn-account-v2.uicw00ArAqESHCfa8LGd base64

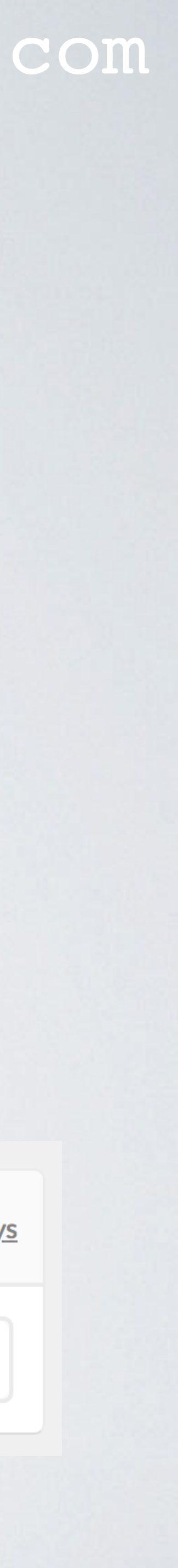

## MODIFY FILE CONFIG.JS

- Download the Git repository: https://github.com/robertlie/ttn\_app\_server
- Goto folder ttn\_app\_server
- Install the node modules, type: npm install
- Modify file config.js user: 'ENTER MYSQL ACCOUNT NAME HERE' password: 'ENTER\_MYSQL\_PASSWORD\_HERE' appID: 'ENTER\_TTN\_APP\_ID\_HERE' accessKey: 'ENTER\_TTN\_ACCESSKEY\_HERE'

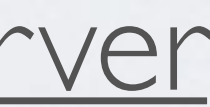

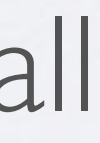

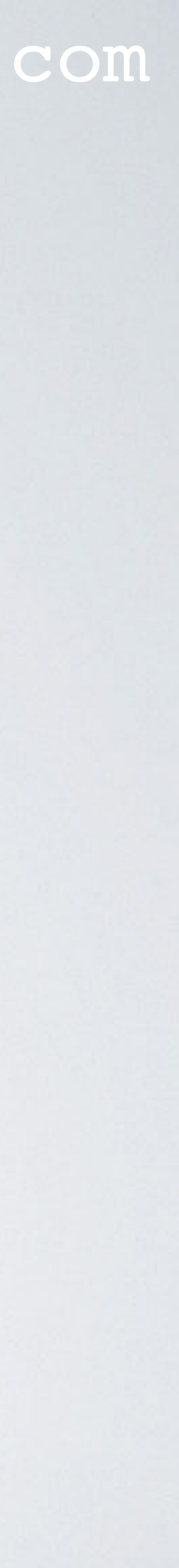

## MODIFY FILE READ\_TABLE.PHP

 Modify file read\_table.php \$username = "ENTER\_MYSQL\_ACCOUNT\_NAME\_HERE"; \$password = "ENTER\_MYSQL\_PASSWORD\_HERE";

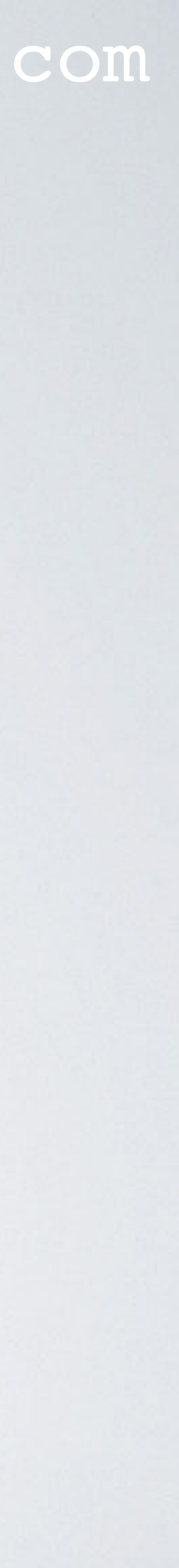

## END NODE SENDS SENSOR DATA TO TTN

• Make sure the end node sends sensor data to TTN, see tutorial 26.

| PPLI       | CATION   | DATA     |            |     |                      |                        |                      |              | II <u>pause</u> | t <u>clear</u> |
|------------|----------|----------|------------|-----|----------------------|------------------------|----------------------|--------------|-----------------|----------------|
| Filters    | uplink   | downlink | activation | ack | error                |                        |                      |              |                 |                |
|            | time     | counter  | port       |     |                      |                        |                      |              |                 |                |
| <b>^</b> ( | 09:54:31 | 5        | 1          |     | dev id: <u>youtu</u> | <u>ibe demo device</u> | payload: 0A 8C 05 14 | humidity: 27 | temperature: 13 |                |
| <b>^</b> ( | 09:53:24 | 4        | 1          |     | dev id: <u>youtu</u> | <u>ibe demo device</u> | payload: 0A 8C 05 14 | humidity: 27 | temperature: 13 |                |
| <b>^</b> ( | 09:52:18 | 3        | 1          |     | dev id: <u>youtu</u> | <u>ibe demo device</u> | payload: 0A 8C 05 14 | humidity: 27 | temperature: 13 |                |
| <b>^</b> ( | 09:51:11 | 2        | 1          |     | dev id: <u>youtu</u> | <u>ibe demo device</u> | payload: 0A 8C 05 14 | humidity: 27 | temperature: 13 |                |
| <b>^</b> ( | 09:50:05 | 1        | 1          |     | dev id: <u>youtu</u> | <u>ibe demo device</u> | payload: 11 30 05 14 | humidity: 44 | temperature: 13 |                |
| <b>^</b> ( | 09:48:58 | 0        | 1          |     | dev id: <u>youtu</u> | <u>ibe demo device</u> | payload: 08 98 08 FC | humidity: 22 | temperature: 23 |                |

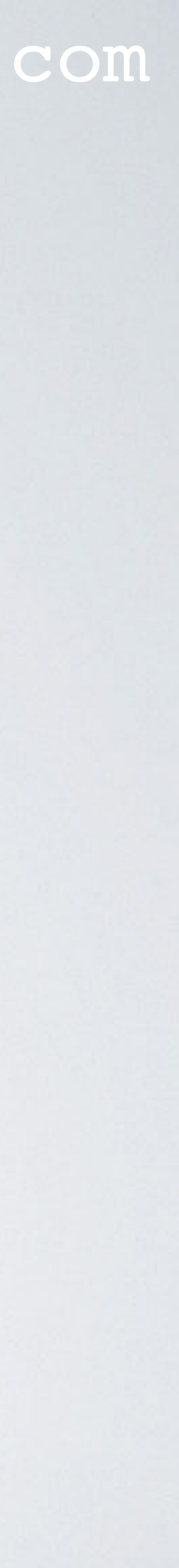

## RETRIEVE.JS

• Run the script retrieve.js, type: node retrieve.js This script only retrieves sensor data from TTN and displays it in the terminal.

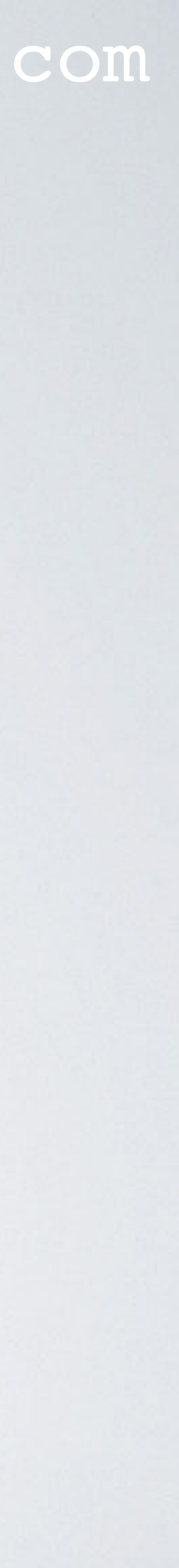

## SEND.JS

- Modify file send.js: client.send("youtube\_demo\_device", Buffer.alloc(1, 0x00, 'binary'));
- Depending on the hex value send, the yellow and green leds can be On or Off.
- Run the script, type: node send.js

• It is possible to create a downlink by sending data to the end node using script send.js.

| Hex value | Yellow Led | Green Led |
|-----------|------------|-----------|
| 00        | Off        | Off       |
| 0         | On         | Off       |
| 02        | Off        | On        |
| 03        | On         | On        |

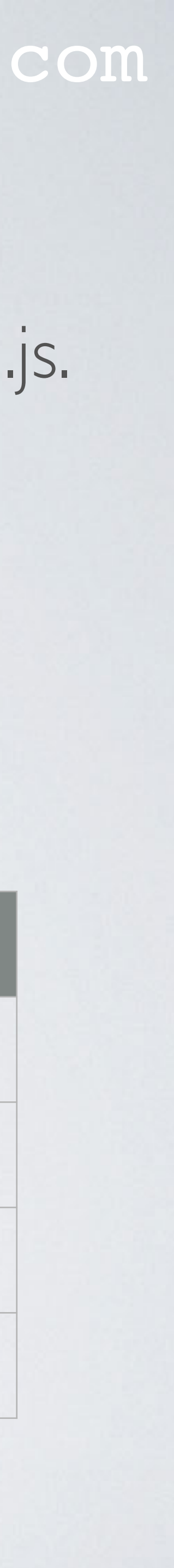

## CREATE\_DB.JS AND CREATE\_TABLE.JS

- The retrieved sensor data from TTN can be stored in a MySQL database. A database and corresponding table needs to be created.
- First create the database ttn\_demo\_db, type: node create\_db.js
- Next create the table **sensor\_data**, type: node create\_table.js
- http://localhost/~username/phpmyadmin/index.php

### mobilefish.com

Use the web application phpMyAdmin, to check if the database and table are created.

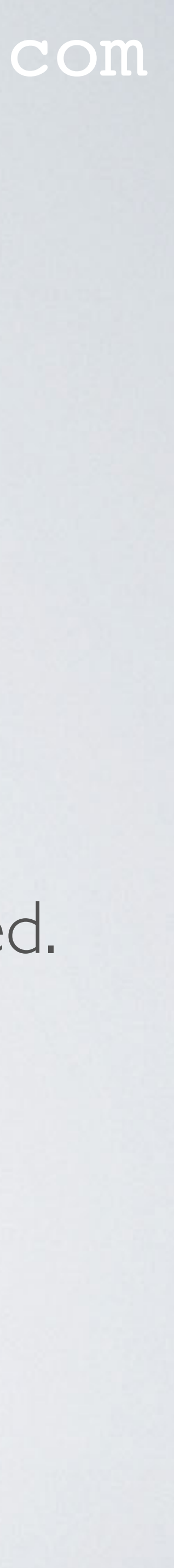

## CREATE\_DB.JS AND CREATE\_TABLE.JS

| ← | - 🗊 Server: localhost » 🍙 Database: ttn_demo_db » 🔜 Table: sensor_data |                 |              |                   |            |      |         |          |                  |          |        |             |   |
|---|------------------------------------------------------------------------|-----------------|--------------|-------------------|------------|------|---------|----------|------------------|----------|--------|-------------|---|
|   | Bro                                                                    | wse 🥻 Struct    | ure 🔲 SQ     | L Search          | ∃i Insert  |      | Export  | 🖬 Impo   | ort I Privileges | Je Opera | ations | 36 Triggers | s |
|   | Ta                                                                     | able structure  | Relation     | view              |            |      |         |          |                  |          |        |             |   |
|   |                                                                        |                 |              |                   |            |      |         |          |                  |          |        |             |   |
|   | #                                                                      | Name            | Туре         | Collation         | Attributes | Null | Default | Comments | Extra            | Action   |        |             |   |
|   | 1                                                                      | id 🔎            | int(11)      |                   |            | No   | None    |          | AUTO_INCREMENT   | 🥜 Change | Drop   | ➡ More      |   |
|   | 2                                                                      | hardware_serial | varchar(50)  | latin1_swedish_ci |            | Yes  | NULL    |          |                  | 🥜 Change | Orop   | ➡ More      |   |
|   | 3                                                                      | port            | tinyint(4)   |                   |            | Yes  | NULL    |          |                  | 🥜 Change | Orop   | ➡ More      |   |
|   | 4                                                                      | counter         | bigint(20)   |                   |            | Yes  | NULL    |          |                  | 🥜 Change | Orop   | ➡ More      |   |
|   | 5                                                                      | payload_raw     | tinyblob     |                   |            | Yes  | NULL    |          |                  | 🥜 Change | Drop   | ➡ More      |   |
|   | 6                                                                      | time            | varchar(30)  | latin1_swedish_ci |            | Yes  | NULL    |          |                  | 🥜 Change | Drop   | ➡ More      |   |
|   | 7                                                                      | frequency       | float(6,3)   |                   |            | Yes  | NULL    |          |                  | 🥜 Change | Drop   | ➡ More      |   |
|   | 8                                                                      | modulation      | varchar(255) | latin1_swedish_ci |            | Yes  | NULL    |          |                  | 🥜 Change | Drop   | ➡ More      |   |
|   | 9                                                                      | data_rate       | varchar(255) | latin1_swedish_ci |            | Yes  | NULL    |          |                  | 🥜 Change | Drop   | ➡ More      |   |
|   | 10                                                                     | airtime         | int(11)      |                   |            | Yes  | NULL    |          |                  | 🥜 Change | Drop   | ➡ More      |   |
|   | 11                                                                     | coding_rate     | varchar(3)   | latin1_swedish_ci |            | Yes  | NULL    |          |                  | 🥜 Change | Drop   | ➡ More      |   |
|   | 12                                                                     | gateways        | text         | latin1_swedish_ci |            | Yes  | NULL    |          |                  | 🥜 Change | Drop   | ➡ More      |   |

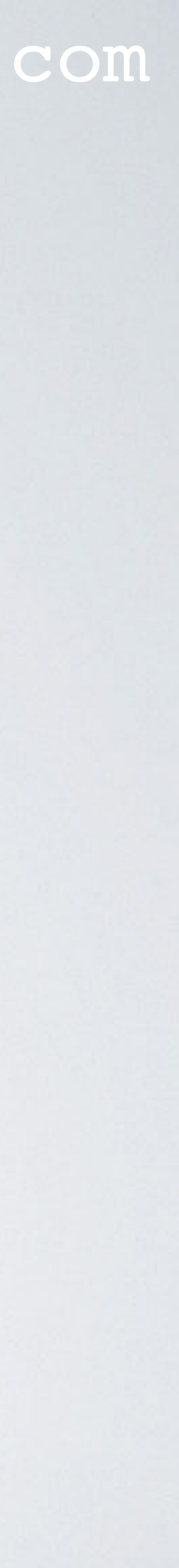

## TABLE COLUMN PAYLOAD\_RAW

- The column "payload\_raw" has data type tinyblob to store binary data.
- recreate the payload\_fields data.
- In tutorial 26 I have used this Arduino sketch: https://www.mobilefish.com/download/lora/ttn-otaa-sensors.ino.txt
- The DHTII sensor measured the humidity and temperature.

### mobilefish.com

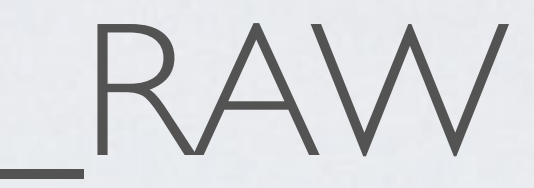

• The payload\_fields data is not stored because the payload\_raw data can be used to

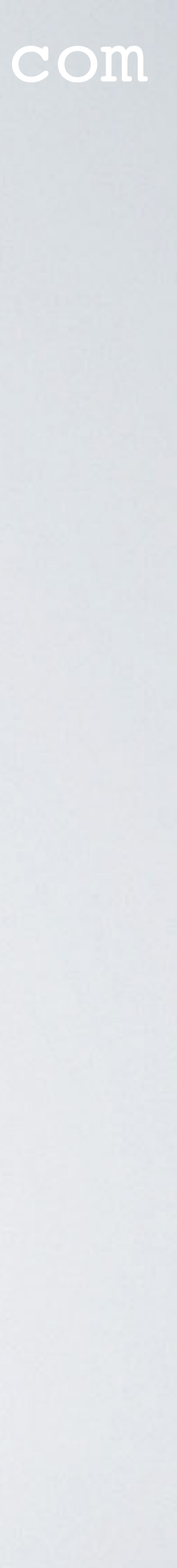

## TABLE COLUMN PAYLOAD\_RAW

• The sketch transmits the humidity and temperature data as four bytes:

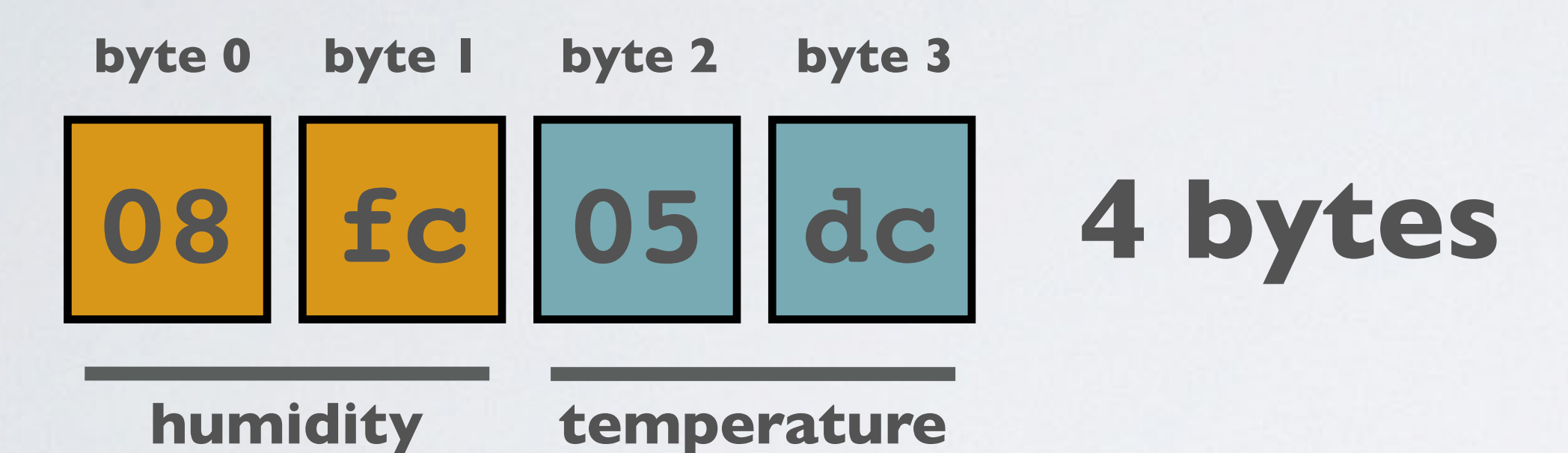

- humidity =  $0 \times 08 \text{fc} = 2300$ temperature =  $0 \times 05 dc = 1500$
- humidity = 2300 / 100 = 23.00 % RH temperature = 1500 / 100 = 15.00 °C

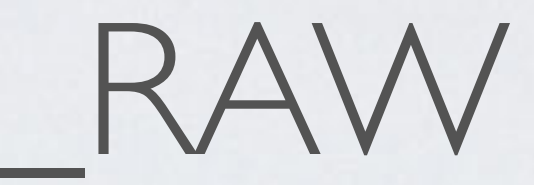

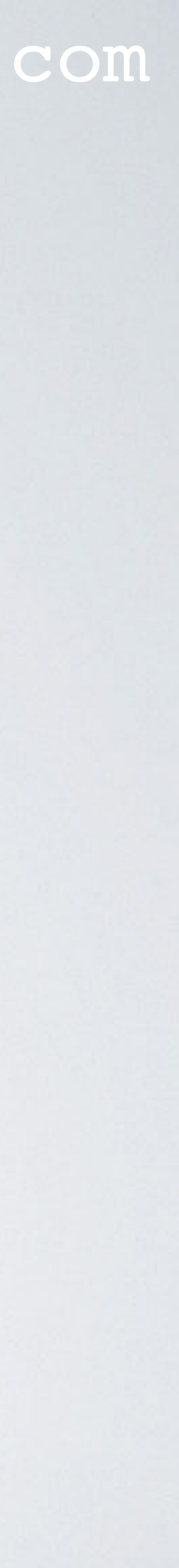

## TABLE COLUMN PAYLOAD\_RAW

• If the button switch is pressed a single byte is transmitted.

| byte 0    |           |            |           |
|-----------|-----------|------------|-----------|
| 02 I byte | Hex value | Yellow Led | Green Led |
|           | 00        | Off        | Off       |
|           | 0         | On         | Off       |
|           | 02        | Off        | On        |
|           | 03        | On         | On        |

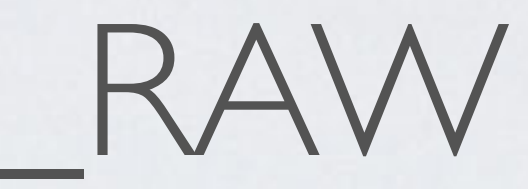

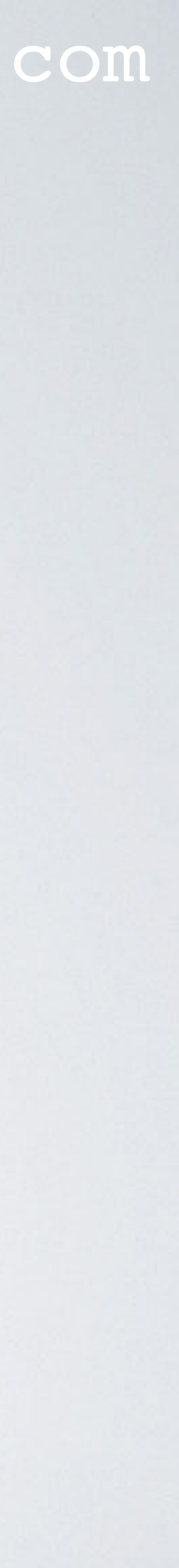

## DECODER FUNCTION

```
function Decoder(bytes, port) {
    if(bytes.length == 1) {
        if(bytes[0] == 1) {
            return {
                 'button': 'activated'
        } else {
            return {
                 'error': 'button action unknown'
    } else if(bytes.length == 4) {
        var humidity = (bytes[0]<<8) | bytes[1];</pre>
        var temperature = (bytes[2]<<8) | bytes[3];</pre>
        return {
             'humidity': humidity/ 100,
             'temperature': temperature/100
    } else {
        return {
             'error': 'payload unknown'
```

mobilefish.com

code used for button switch

Decoder function used in tutorial 26

A modified version can be found in: read\_table.js read\_table.php retrieve.js

#### code used for DHTII

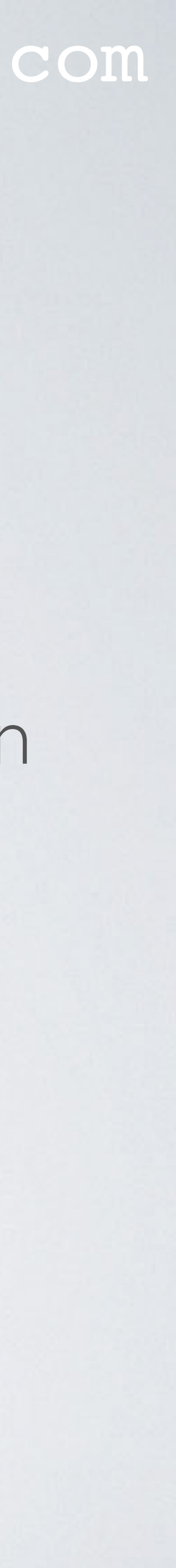

## TABLE COLUMN TIME

- The column "time" has data type varchar(30) and not datetime. Time example received from TTN: '2018-12-27T14:39:12.420921047Z'
- The time is measured with 9 digits fractional-seconds (420921047).
- I have not used the datetime data type because MySQL has fractional seconds support for datetime with up to 6 digits precision.

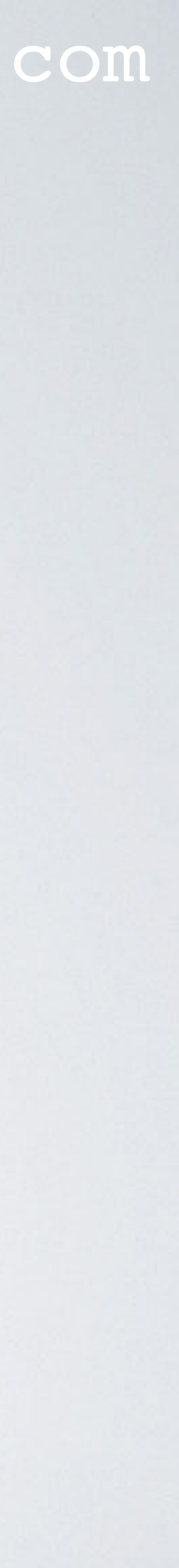

## STORE\_RECORDS.S

- To retrieve sensor data from TTN and store it in a MySQL database, type: node store\_records.js
- Use the web application phpMyAdmin, to check if sensor data are stored. http://localhost/~username/phpmyadmin/index.php

| Image: Second Second |                             |             |          |           |            |           |                                    |              |         |      |                  |    |                    |                                              | ions     | + Op |
|----------------------------------------------------------------------------------------------------|-----------------------------|-------------|----------|-----------|------------|-----------|------------------------------------|--------------|---------|------|------------------|----|--------------------|----------------------------------------------|----------|------|
| Image: Copy Image: Copy        | e gateways                  | coding_rate | airtime  | data_rate | modulation | frequency | time                               | payload_raw  | counter | port | hardware_serial  | id | $\bigtriangledown$ |                                              | <b>→</b> | ←T   |
| Image: Copy (Image: Delete 2 008943795813113F 1       3 [BLOB - 4 B]       2019-01-<br>02T14:06:45.164954047Z       868.500       LORA       SF7BW125       51456000       4/5         Image: Copy (Image: Delete 3 008943795813113F       1       4 [BLOB - 4 B]       2019-01-<br>02T14:07:52.075216389Z       867.500       LORA       SF7BW125       51456000       4/5         Image: Image: Copy (Image: Delete 3 008943795813113F       1       5 [BLOB - 4 B]       2019-01-<br>02T14:07:52.075216389Z       868.100       LORA       SF7BW125       51456000       4/5         Image: Image: Im                                                                                                    | [{"gtw_id":"e<br>1dee008f7b | 4/5         | 51456000 | SF7BW125  | LORA       | 867.300   | 2019-01-<br>02T14:05:38.241454021Z | [BLOB - 4 B] | 2       | 1    | 008943795813113F | 1  | Delete             | <table-of-contents> Copy</table-of-contents> | 🥜 Edit   |      |
| Image: Copy Image: Delete 3 008943795813113F       1       4       [BLOB - 4 B]       2019-01-<br>02T14:07:52.075216389Z       867.500       LORA       SF7BW125       51456000       4/5         Image: Image: Im                                                                                                    | [{"gtw_id":"e<br>1dee008f7b | 4/5         | 51456000 | SF7BW125  | LORA       | 868.500   | 2019-01-<br>02T14:06:45.164954047Z | [BLOB - 4 B] | 3       | 1    | 008943795813113F | 2  | Delete             | 📑 Copy                                       | 🥜 Edit   |      |
| <br>                                                                                                    | [{"gtw_id":"e<br>1dee008f7b | 4/5         | 51456000 | SF7BW125  | LORA       | 867.500   | 2019-01-<br>02T14:07:52.075216389Z | [BLOB - 4 B] | 4       | 1    | 008943795813113F | 3  | Delete             | 👫 Copy                                       | 🥜 Edit   |      |
| □       ✓ Edit I ← Copy       ⊙ Delete       5       008943795813113F       1       6       [BLOB - 4 B]       2019-01-<br>02T14:10:06.018479527Z       867.700       LORA       SF7BW125       51456000       4/5         □       ✓ Edit I ← Copy       ⊙ Delete       6       008943795813113F       1       7       [BLOB - 4 B]       2019-01-<br>02T14:11:11.417818963Z       868.300       LORA       SF7BW125       51456000       4/5         □       ✓ Edit I ← Copy       ⊙ Delete       7       008943795813113F       1       8       [BLOB - 4 B]       2019-01-<br>02T14:11:11.417818963Z       867.900       LORA       SF7BW125       51456000       4/5         □       ✓ Edit I ← Copy       ⊙ Delete       7       008943795813113F       1       8       [BLOB - 4 B]       2019-01-<br>02T14:12:18.554328236Z       867.900       LORA       SF7BW125       51456000       4/5         □       ✓ Edit I ← Copy       ⊙ Delete       8       008943795813113F       1       9       [BLOB - 4 B]       2019-01-<br>02T14:13:24.134783357Z       868.500       LORA       SF7BW125       51456000       4/5                                                                                                    | [{"gtw_id":"e<br>1dee008f7b | 4/5         | 51456000 | SF7BW125  | LORA       | 868.100   | 2019-01-<br>02T14:08:59.411949524Z | [BLOB - 4 B] | 5       | 1    | 008943795813113F | 4  | Delete             | 📑 Copy                                       | 🖉 Edit   |      |
| <br>                                                                                                    | [{"gtw_id":"e<br>1dee008f7b | 4/5         | 51456000 | SF7BW125  | LORA       | 867.700   | 2019-01-<br>02T14:10:06.018479527Z | [BLOB - 4 B] | 6       | 1    | 008943795813113F | 5  | Delete             | <table-of-contents> Copy</table-of-contents> | 🥜 Edit   |      |
| <br>                                                                                                    | [{"gtw_id":"e<br>1dee008f7b | 4/5         | 51456000 | SF7BW125  | LORA       | 868.300   | 2019-01-<br>02T14:11:11.417818963Z | [BLOB - 4 B] | 7       | 1    | 008943795813113F | 6  | Delete             | 📑 Copy                                       | 🥜 Edit   |      |
| Edit LOpy Delete 8 008943795813113F 1 9 [BLOB - 4 B] 2019-01-<br>02T14:13:24.134783357Z 868.500 LORA SF7BW125 51456000 4/5                                                                                                    | [{"gtw_id":"m               | 4/5         | 51456000 | SF7BW125  | LORA       | 867.900   | 2019-01-<br>02T14:12:18.554328236Z | [BLOB - 4 B] | 8       | 1    | 008943795813113F | 7  | Delete             | <table-of-contents> Copy</table-of-contents> | 🥜 Edit   |      |
|                                                                                                    | [{"gtw_id":"n               | 4/5         | 51456000 | SF7BW125  | LORA       | 868.500   | 2019-01-<br>02T14:13:24.134783357Z | [BLOB - 4 B] | 9       | 1    | 008943795813113F | 8  | Delete             | 📑 Copy                                       | 🥜 Edit   |      |

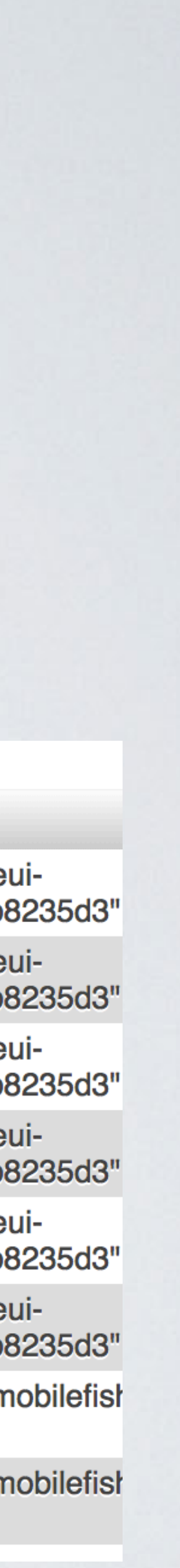

## READ\_TABLE.S

• • •

sensor\_data in a terminal, type: node read\_table.js

ttn\_app\_server — -bash — 54×36

Data retrieved from table sensor\_data counter= 2 hardware\_serial= 008943795813113F port = 1payload\_raw= <Buffer 0a 8c 05 14> payload\_fields= { humidity: 27, temperature: 13 } time (UTC) = 2019-01-02T14:05:38.241454021Z frequency= 867.3 modulation= LORA data\_rate= SF7BW125 airtime= 51456000 coding\_rate= 4/5 \*\*\*\*\*\* Gateway \*\*\*\*\*\* gtw\_id= eui-1dee008f7b8235d3 timestamp= 2161854795 time= channel= 4 rssi = -114snr = -5.8rf\_chain= 0 latitude= 52.4509 longitude= 4.80436 altitude= 10

• The sensor data is stored in the table sensor\_data. To display all records from table

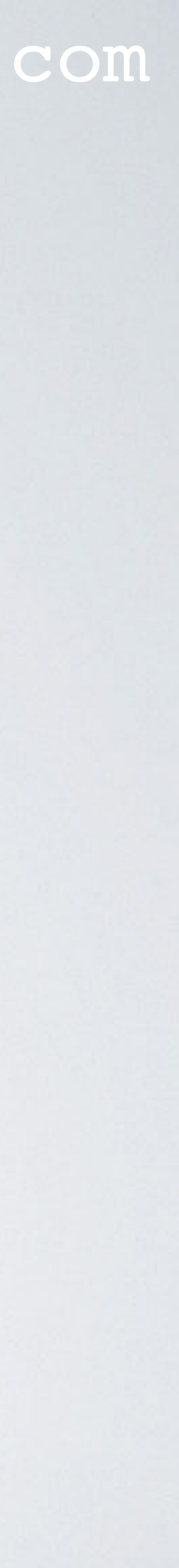

## READ\_TABLE.PHP

- The sensor data is stored in the table sensor\_data.
- To display all records from table sensor\_data in a browser:
  - PHP and MySQL).
  - Open a browser and open the PHP file.

### mobilefish.com

• First deploy file read\_table.php in a web server (for example Apache supporting

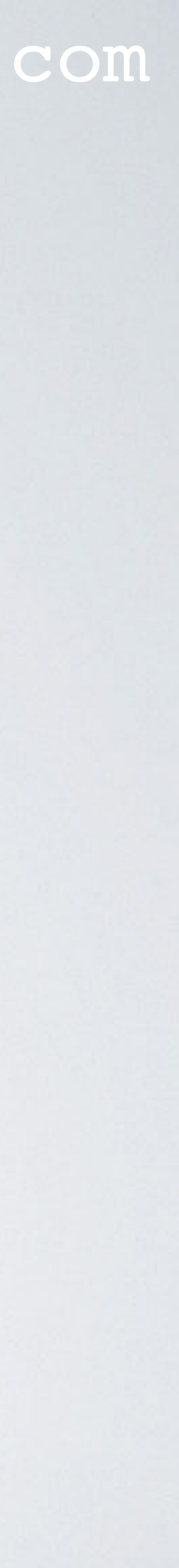

## READ\_TABLE.PHP

🗎 sar

Mobilefish.com - Read table sensor\_data

#### Read table sensor\_data

| lc | hardware_serial  | port | counter | payload_raw                                   | time                               | frequency | modulation | data_rate | airtime  | coding_rate | gateways                                                                       |
|----|------------------|------|---------|-----------------------------------------------|------------------------------------|-----------|------------|-----------|----------|-------------|--------------------------------------------------------------------------------|
| 1  | 008943795813113F | 1    | 2       | {'humidity':<br>27,<br>'temperature':<br>13 } | 2019-01-<br>02T14:05:38.241454021Z | 867.300   | LORA       | SF7BW125  | 51456000 | 4/5         | [{"gtw_id":"eui-<br>1dee008f7b8235c<br>{"gtw_id":"mobilef<br>02T14:05:38Z","cl |
| 2  | 008943795813113F | 1    | 3       | {'humidity':<br>27,<br>'temperature':<br>13 } | 2019-01-<br>02T14:06:45.164954047Z | 868.500   | LORA       | SF7BW125  | 51456000 | 4/5         | [{"gtw_id":"eui-<br>1dee008f7b8235c<br>{"gtw_id":"mobilef<br>02T14:06:45Z","cl |
| 3  | 008943795813113F | 1    | 4       | {'humidity':<br>27,<br>'temperature':<br>13 } | 2019-01-<br>02T14:07:52.075216389Z | 867.500   | LORA       | SF7BW125  | 51456000 | 4/5         | [{"gtw_id":"eui-<br>1dee008f7b8235c<br>{"gtw_id":"mobilef<br>02T14:07:52Z","cl |
| 4  | 008943795813113F | 1    | 5       | {'humidity':<br>27,<br>'temperature':<br>13 } | 2019-01-<br>02T14:08:59.411949524Z | 868.100   | LORA       | SF7BW125  | 51456000 | 4/5         | [{"gtw_id":"eui-<br>1dee008f7b8235c<br>{"gtw_id":"mobilef<br>02T14:09:00Z","cl |
| 5  | 008943795813113F | 1    | 6       | {'humidity':<br>27,<br>'temperature':<br>13 } | 2019-01-<br>02T14:10:06.018479527Z | 867.700   | LORA       | SF7BW125  | 51456000 | 4/5         | [{"gtw_id":"eui-<br>1dee008f7b8235c<br>{"gtw_id":"mobilef<br>02T14:10:06Z","cl |

| nd.mobilefish.com          | Ċ |  |
|----------------------------|---|--|
| <b>– – – – – – – – – –</b> |   |  |

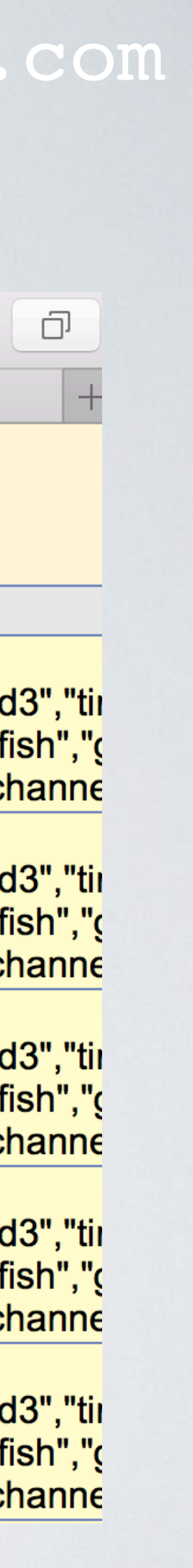

## DROP\_DB.JS

 To completely delete the database ttn\_demo\_db, type: node drop\_db.js BE CAREFUL, ONCE DELETED ALL DATA IS LOST.

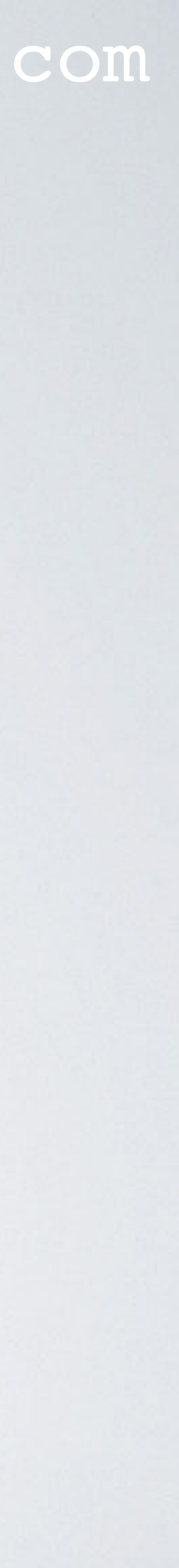